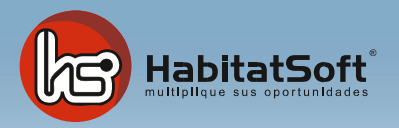

## Instalación Modo Terminal

¿Cómo instalar HabitatSoft Gestión Inmobiliaria?

A continuación, te mostraremos los pasos a seguir para poder realizar la instalación de forma sencilla, en tu ordenador como terminal, el cual, a través de la red local de tu oficina, accederá al ordenador servidor.

## Cosas a tener en cuenta y a preguntar previamente a tu informático:

- Que tengas los permisos de usuario de red adecuados, en concreto, tener acceso sin restricciones a la carpeta "Habitatsoft" del servidor
- Que te dé permisos de administrador en el ordenador dónde quieras instalar el programa, para que no tengas problemas de instalación
- Que revise que no tienes restricciones en los antivirus que pueda bloquear el programa
- Que revise que no existen restricciones debido al Firewall o a algún otro programa

### Requisitos recomendados del terminal:

Memoria RAM 2Gb mínimo Procesador Pentium IV o superior Disco Duro 120Gb o superior Sistema Operativo Windows XP o superior (no compatible con MAC o Linux) Conexión de red local a 100Mbs y conexión ADSL Microsoft Office 2003 o superior

Para su correcto funcionamiento HabitatSoft Gestión Inmobiliaria no recomienda el uso de conexiones wi-fi ya que por su inestabilidad puede provocar lentitud y errores en la base de datos, provocando perdida de los mismos.

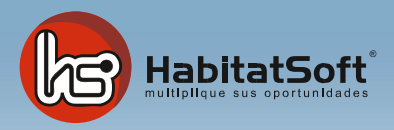

En la siguiente dirección <u>www.si10.es/instalar</u> podrás descargar el instalador para HabitatSoft Gestión Inmobiliaria, de forma rápida y sencilla.

| HabitatSoft                                                                                                    | vocento |
|----------------------------------------------------------------------------------------------------|---------|
| Descarga de Productos Habitatsoft Gestión Inmobiliaria                                                                                                    |         |
| Seleccione una descarga:                                                                                                    |         |
| HabitatSoft Gestión Inmobiliaria 8 VRT (alternativo) HabitatSoft Gestión Inmobiliaria 8 RRT (alternativo2) HabitatSoft Gestión Inmobiliaria 7 HabitatSoft Gestión Inmobiliaria 7 HabitatSoft Gestión Inmobiliaria 7 His Remote Office Host His Remote Office Control His Remote Office Control |         |
| HS Connection Test                                                                                                    |         |
|                                                                                                    |         |
| CONTACTE   902 220 125   www.habitatsoft.com   tecnico@habitatsoft.com                                                                                                    |         |

<u>Elige la opción 2, no hagas caso de los otros links.</u> Una vez hagas clic, haz "Guardar archivo" y elige una carpeta en la que guardar el programa.

Una vez descargado el programa, ves a la carpeta donde lo has guardado y haz doble clic en el programa (Ejecutar) y sigue los siguientes pasos (<u>preferiblemente ejecutarlo como</u> administrador, algo que tu informático te debe habilitar si tú no lo sabes hacer)

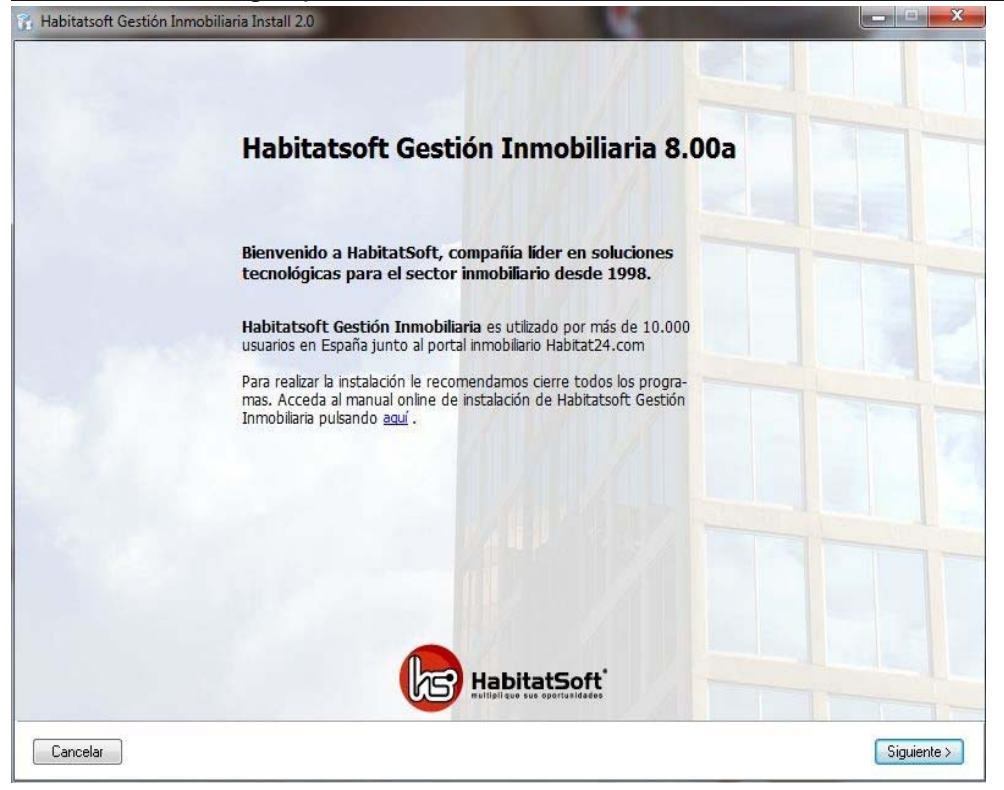

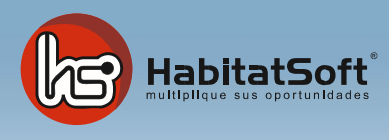

#### Pulsa en siguiente para continuar con la instalación

Léete el acuerdo de licencia del software y marca la casilla para aceptar el acuerdo y pulsa en **siguiente** 

| n Habitatsoft Gestión Inmobiliaria Install 2.0                                                                                                    |                 |
|----------------------------------------------------------------------------------------------------|-----------------|
| Acuerdo de licencia de software                                                                                                    |                 |
| Debe aceptar el acuerdo de licencia antes de poder continuar                                                                                                    |                 |
| LICENCIA                                                                                                    | *               |
| 1. CONCESIÓN DE LICENCIA:<br>La propiedad objeto de esta licencia de uso, incluidos los derechos de propiedad industrial e intelectual de HabitatSOFT, s.l. (Incluyendo soporte magnét<br>manuales, y cualquier otro material que se entregue con el producto). HabitatSOFT, s.l concede al cliente por lo presente una licencia en exclusiva y no<br>transferible para usar el software autorizado, se puede utilizar según las características del producto en una sola estación de trabajo o por un grupo de<br>ordenadores conectados por una red local.                                                                                                    | ico,<br>E       |
| 2. RESTRICCIONES DE REPRODUCCIÓN:<br>El software objeto de esta licencia lleva incorporado un mecanismo de protección contra copias. Por tanto, el cliente exclusivamente podrá hacer copia<br>seguridad de sus datos, siguiendo las instrucciones de HabitatSOFT, s.l. Nunca podrán hacerse copias del software objeto de licencia.                                                                                                    | de              |
| 3. COMUNICACIÓN DE LAS RESTRICCIONES POR EL CLIENTE:<br>El cliente comunicará las condiciones de este acuerdo de licencia a toda persona por él empleada o bajo su dirección y control que haya de utilizar el<br>software autorizado.                                                                                                    |                 |
| 4. CUMPLIMIENTO POR PARTE DEL CLIENTE Y USO NO AUTORIZADO:<br>El cliente se compromete a hacer lo posible para asegurar que la persona por él empleadas o bajo su dirección y control cumplan las condiciones de este<br>acuerdo de licencia, incluyendo, sin restricciones, en no permitir deliberadamente a nadie utilizar ninguna parte del software autorizado con la finalidad de<br>descifrar su código fuente. Si el cliente tuviera conocimiento de que el software autorizado se estuviera usando por tales personas de modo no autorizad<br>este acuerdo, deberá usar todos los medios a su alcorace para que cese inmediatamente tal uso. El cleinte deberá notificar por escrito a HabitatSOFT, s.º<br>todo uso no autorizado del software, si tal uso continúa un tiempo excesivo tras haberse enterado del mismo. | )<br>o por<br>L |
| 5. SOFTWARE DE TERCEROS: El software autorizado está protegido por Copyright y otros derechos de propiedad de HabitatSOFT, s.l y, dependiendo software autorizado que se proporcione, de terceros.                                                                                                    | del             |
| El cliente puede ser directamente responsable ante tales terceros por actos llevados a cabo por él y bajo su responsabilidad en relación con el software autorizado que no estén autorizados por este acuerdo.                                                                                                    |                 |
| 6. GARANTIA: HabitatSOFT, s.l. garantiza el buen funcionamiento de sus aplicaciones. Pero no garantizará que el funcionamiento del software sea                                                                                                    | -               |
| 🖉 Acepto el ac                                                                                                    | uerdo           |
| Cancelar Sigu                                                                                                    | iiente >        |

# Selecciona el tipo de instalación indicando <u>Ya he comprado el programa</u> y pulsa en siguiente

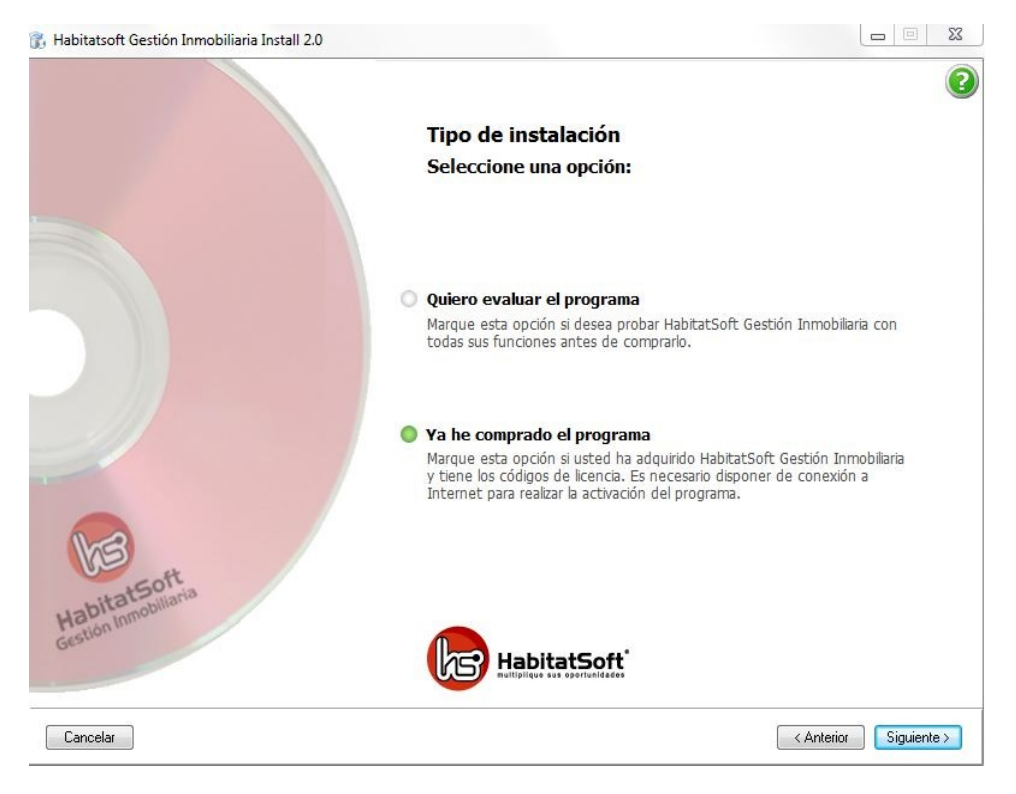

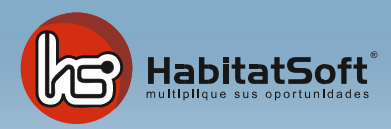

Selecciona el tipo de instalación a realizar, en este caso selecciona terminal y pulse en

#### siguiente

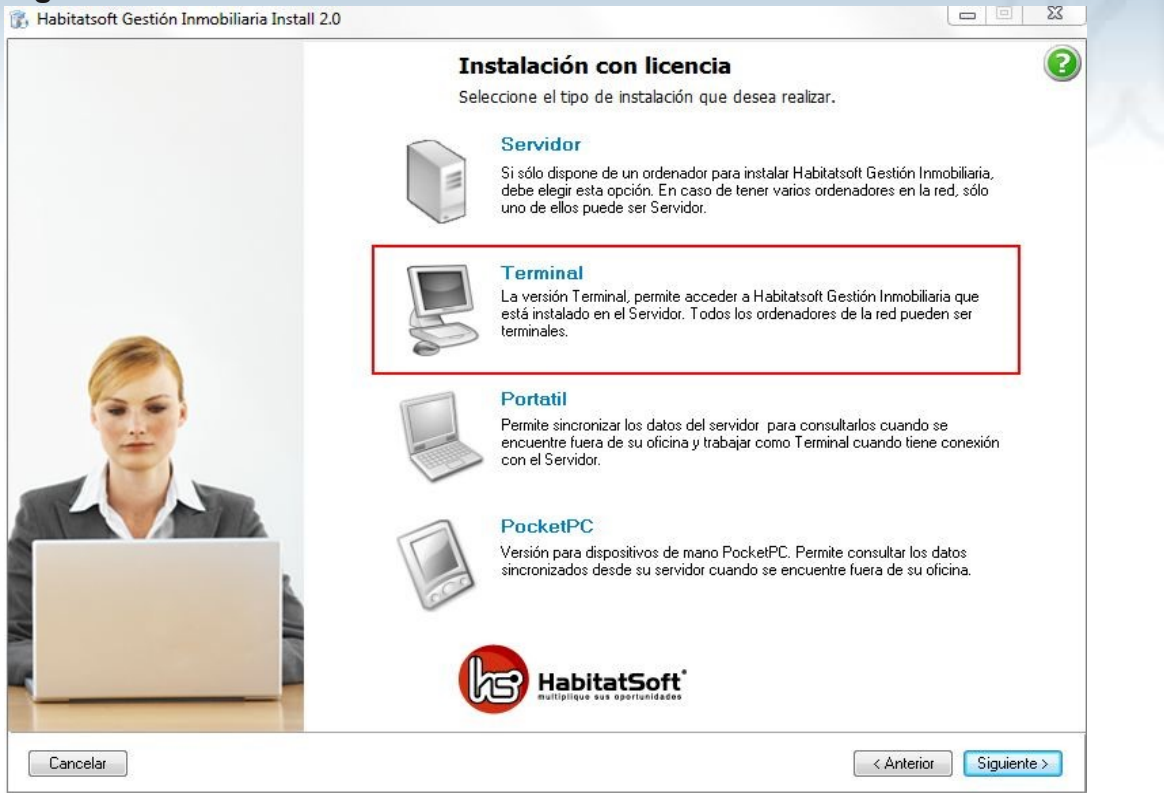

Indica la ubicación donde se instalará **HabitatSoft Gestión Inmobiliaria**, (por defecto c:\Habitatsoft) y pulsa en **siguiente** 

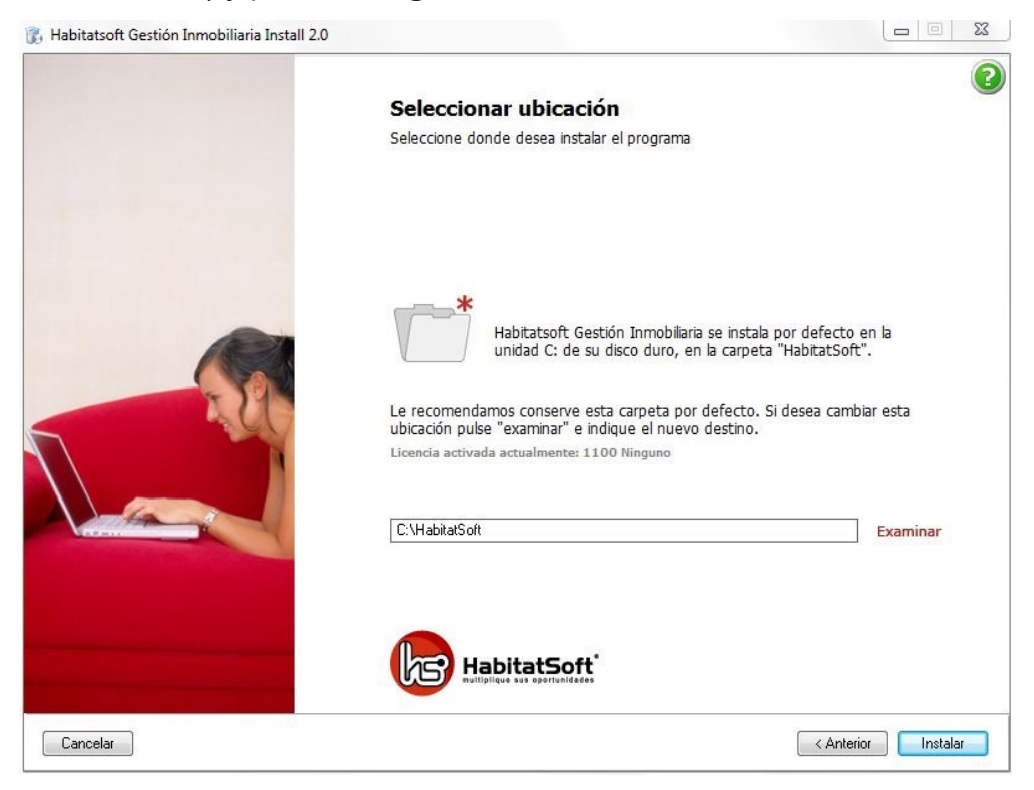

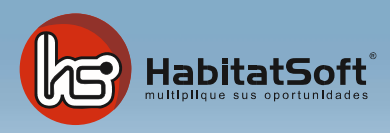

Indica la ruta hacia el servidor pulsando en la opción de búsqueda automática, si la conoces puedes indicarla manualmente, y pulsa en **siguiente** 

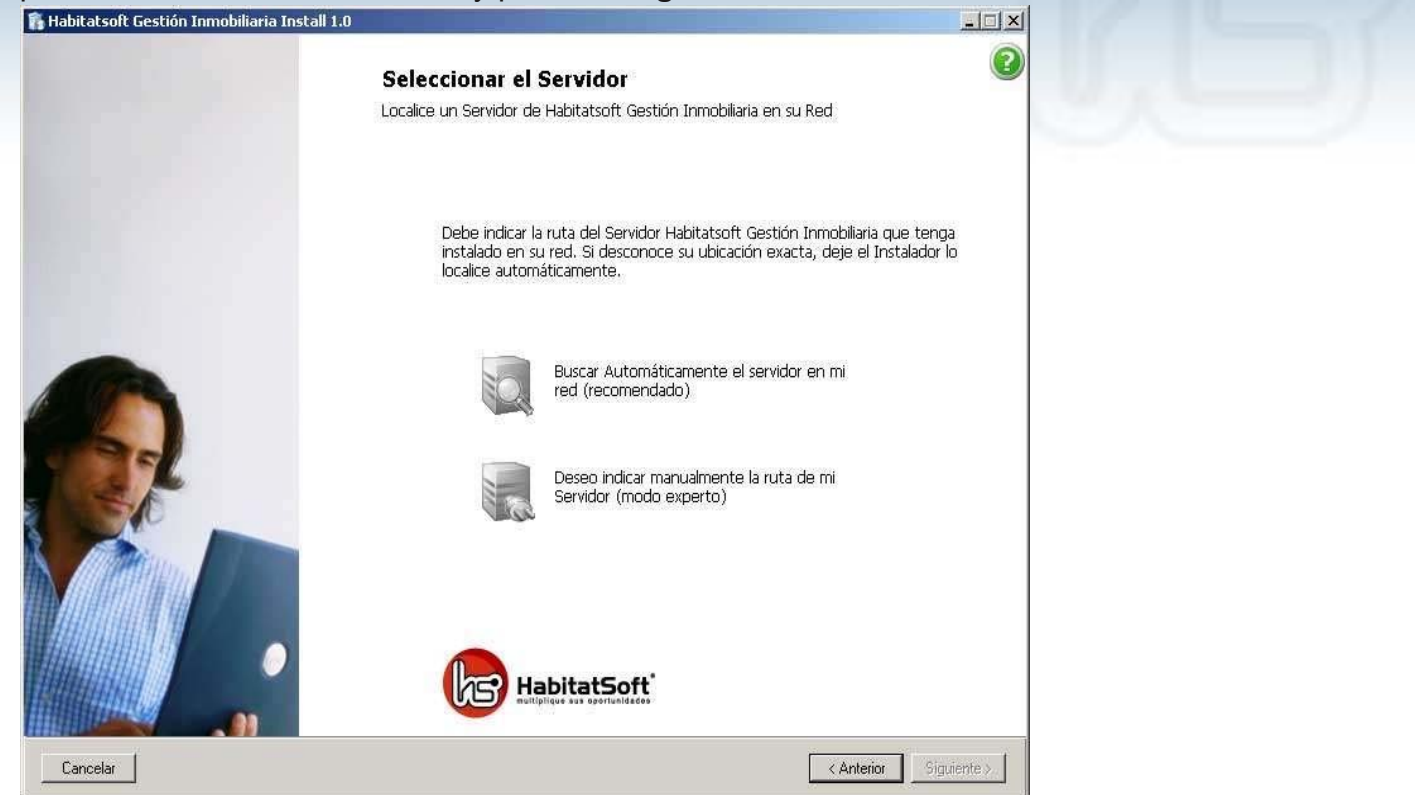

Si dispones de todos los permisos de lectura y escritura se te activará la opción de instalar, de lo contrario si visualizará alguna aspa en algunos de los permisos. En ese caso, contactar con tu informático para que revise los permisos de tu usuario de Windows

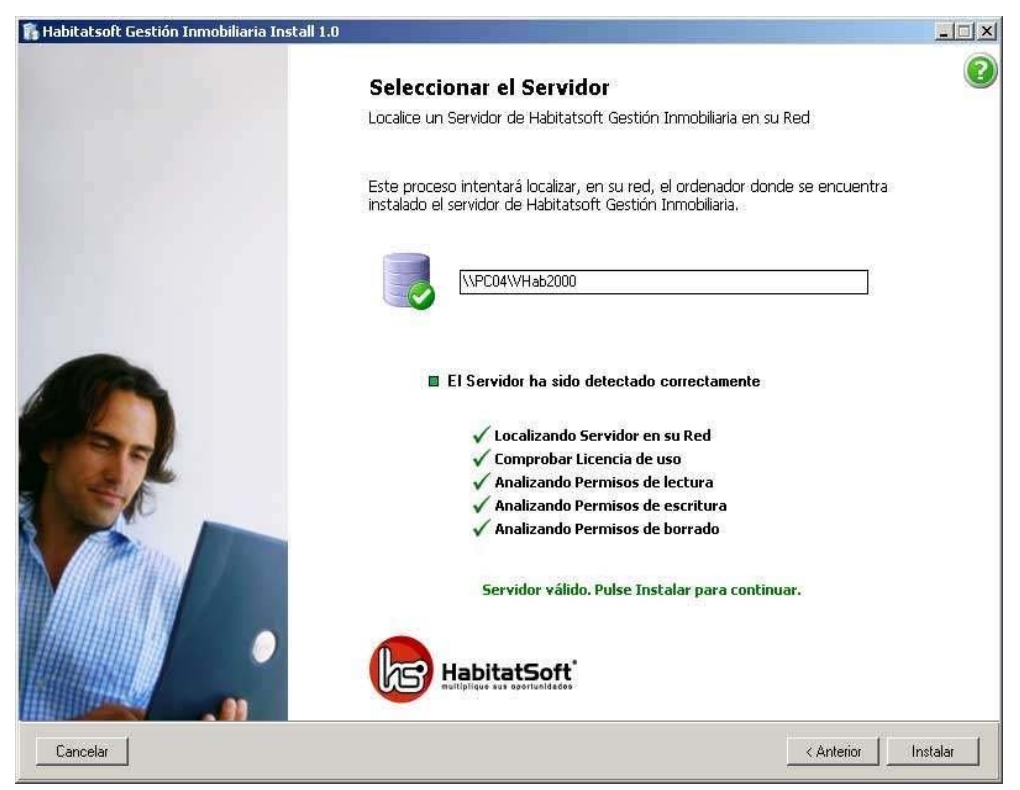

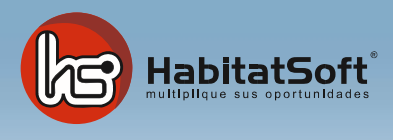

Enhorabuena, acabas de finalizar la instalación de HabitatSoft Gestión Inmobiliaria, por defecto se te crearán las excepciones en el firewall de Windows.

#### Pulsa en Finalizar

👔 Habitatsoft Gestión Inmobiliaria Install 2.0

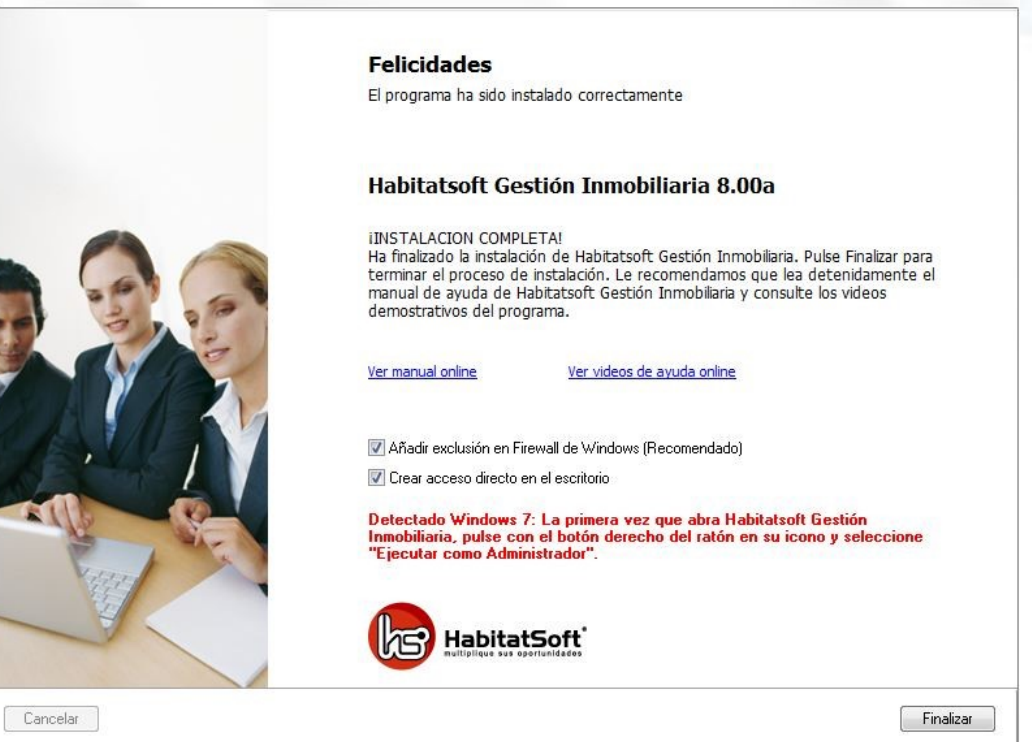

Si dispones de Windows 7, Vista, 8, 8.1 o 10, deberás ejecutar HabitatSoft Gestión Inmobiliaria como administrador (recuerda de pedir permiso a tu informático si no sabes cómo hacerlo)

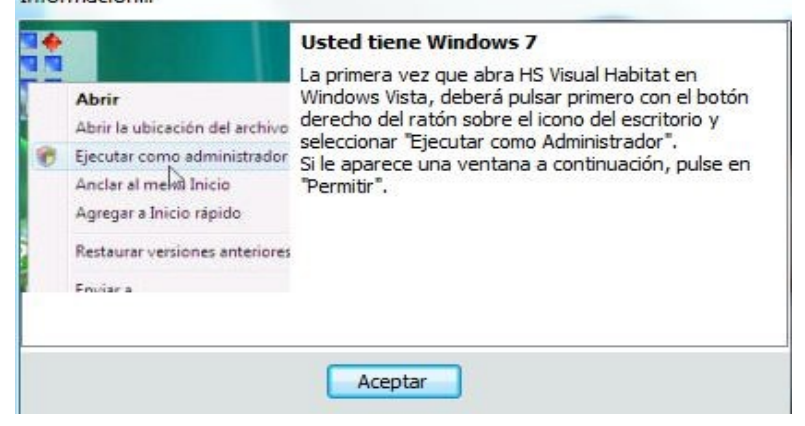

Si hay disponible una nueva actualización del programa deberás pulsar en Sí para poder ejecutar HabitatSoft Gestión Inmobiliaria en tu portátil de consulta.

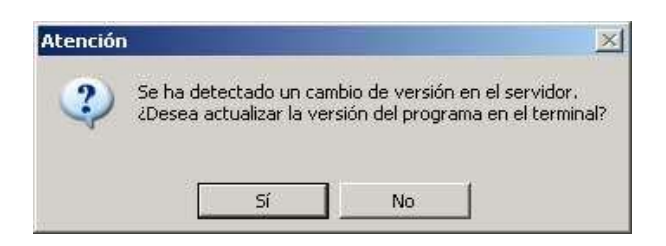